## Installing Razer Mac DeathAdder driver v.1.0.1.

Once the setup.exe file is executed, you will be prompted with the following screen.

| 00                                                                                                    | 🥪 Install Razer DeathAdder v1.0                                                                                                    | 1            |
|----------------------------------------------------------------------------------------------------|----------------------------------------------------------------------------------------------------|--------------|
|                                                                                                    | Welcome to the Razer DeathAdder v1.0 Installer                                                                                                    |              |
| <ul> <li>Introduction</li> <li>Read Me</li> <li>License</li> <li>Destination Select</li> <li>Installation Type</li> <li>Installation</li> <li>Summary</li> </ul> | You will be guided through the steps necessary to install this software.                                                                                          | 5            |
| ck on Continue t                                                                                                    | Go Back Continue<br>o proceed to the next step of Installation.                                                                                                   |              |
| Introduction                                                                                                    | Once installation is complete and you've rebooted, you can<br>configure your Razer DeathAdder mouse using the DeathAdder                                          |              |
| 🖯 Read Me                                                                                                    | application in your Applications folder:                                                                                                    |              |
| <ul> <li>License</li> <li>Destination Select</li> </ul>                                                                                                    | Applications/RazerDeathAdder.app,<br>To uninstall the application and support files for the Razer                                                                 |              |
| Installation Type                                                                                                    | DeathAdder, please run the uninstaller in your Utilities folder:                                                                                                  | 1) · · · · · |
| Installation                                                                                                    | /Applications/Utilities/RazerDeathAdderUninstaller.command.                                                                                                    | //           |
| Summary                                                                                                    | * Note that the uninstaller will launch the Terminal application and prompt for an administrator's password. On OS 10.5 and later, this password cannot be blank. |              |
|                                                                                                    | Print Save Go Back Continue                                                                                                    | w.           |

In this screen, you will be informed that the Razer Mac DeathAdder application can be found in the Applications folder - /Applications/RazerDeathAdder.app

The uninstaller and the support files for the Razer Mac DeathAdder mouse can be found in the Utilities folder - /Applications/Utilities/RazerDeathAdderUninstaller.command.

Click on Continue to proceed.

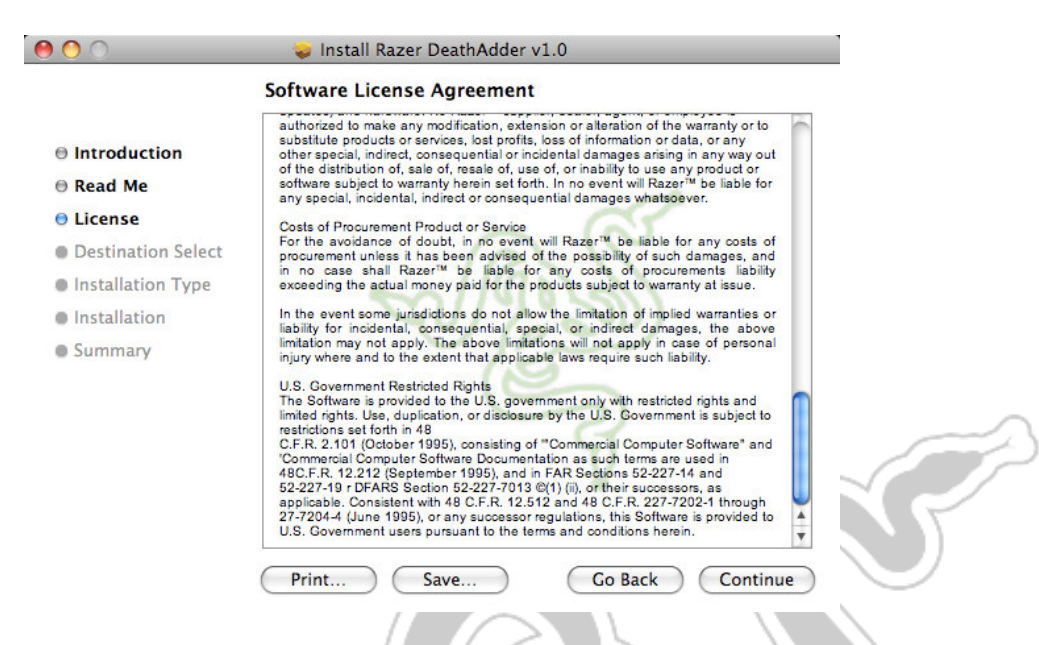

You will be presented with the Software License Agreement. Please read thoroughly and then click on Continue.

| <u>• •</u>                    | 🥪 Install Razer DeathAdder v1.0                                                                                                    |
|-------------------------------|----------------------------------------------------------------------------------------------------|
| To contin<br>of the sof       | ue installing the software you must agree to the terms tware license agreement.                                                                                                    |
| Int                           | ut                                                                                                    |
| Rea Click Agre<br>and quit th | e to continue or click Disagree to cancel the installation relation in the Installer.                                                                                                    |
| De: Read L                    | icense Disagree Agree td                                                                                                    |
| nstallation<br>Summary        | In the event some jurisdictions do not allow the limitation of implied warranties or liability for incidential, consequential, special, or indirect damages, the above limitations will not apply in case of personal injury where and to the extent that applicable laws require such liability.<br>U.S. Government Restricted Rights<br>The Software is provided to the U.S. government only with restricted rights and limited rights. Use, duplication, or disclosure by the U.S. Government is subject to restrictions set forth in 48<br>C.F.R. 2.101 (October 1995), consisting of "Commercial Computer Software" and 'Commercial Computer's Software Documentation as such terms are used in 48C.F.R. 12.212 (September 1995), and in FAR Sections 52-227-14 and 52-227-19 rDFARS Section SE-227-101 and S2-227-19 rDFARS Section S2-227-101 and S2-227-19 roperate Software is provided to the U.S. Government users pursuant to the terms and conditions herein. |

To continue, click on Agree.

| 00                                                                       | 🥪 Install Razer DeathAdder v1.0                                                    |  |
|--------------------------------------------------------------------------|------------------------------------------------------------------------------------|--|
|                                                                          | Select a Destination                                                               |  |
| Introduction                                                             | Select the volume where you want to install the Razer<br>DeathAdder v1.0 software. |  |
| <ul> <li>Read Me</li> <li>License</li> <li>Destination Select</li> </ul> |                                                                                    |  |
| <ul> <li>Installation Type</li> <li>Installation</li> </ul>              | Macintosh HD<br>175 GB available<br>232 GB total                                   |  |
| Summary                                                                  | Installing this software requires 7.8 MB of space.                                 |  |
|                                                                          | You have chosen to install this software on the volume "Macintosh HD".             |  |
|                                                                          | Go Back Continue                                                                   |  |

You are then prompted to select the preferred volume to install the Razer Mac DeathAdder driver.

Once selected, click on Continue.

| Sta                                                                                                    | adard Install on "Masintash UD"                                                                                                    |          |
|----------------------------------------------------------------------------------------------------|----------------------------------------------------------------------------------------------------|----------|
|                                                                                                    | Indard Install on "Macintosh HD"                                                                                                    | $\neg P$ |
| <ul> <li>Introduction</li> <li>Read Me</li> <li>License</li> <li>Destination Select</li> <li>Installation Type</li> <li>Installation</li> <li>Summary</li> </ul> | This will take 7.8 MB of space on your computer.<br>Click Install to perform a standard installation of<br>this software on the volume "Macintosh HD".<br>Change Install Location |          |

You can still change your preferred installation location before installing. Do so by clicking on Change Install Location.

If you do not prefer to change the location, simply click install.

| 000                                               |                                                 | _ |
|---------------------------------------------------|-------------------------------------------------|---|
| ⊖ Introduction                                    | Installer requires that you type your password. |   |
| Read Me     License                               | Name: admin                                     |   |
| Destination Sele                                  | Password:                                       |   |
| Installation Typ                                  | ▶ Details                                       |   |
| <ul> <li>Installation</li> <li>Summary</li> </ul> | ? Cancel OK                                     |   |
|                                                   | 6                                               |   |
|                                                   | S                                               |   |
|                                                   | ¥                                               |   |
|                                                   | Change Install Location                         |   |
|                                                   | Co Back Install                                 |   |
|                                                   |                                                 |   |

You will be prompted to enter in the administrator password. Click OK once done.

| 00                                                                           | 🤿 Install Razer DeathAdder v1.0                                                                                                    | _        |   |
|------------------------------------------------------------------------------|----------------------------------------------------------------------------------------------------|----------|---|
| Introduct     Read Me                                                        | Installing this software requires you to<br>restart your computer when the<br>installation is done. Are you sure you<br>want to install the software now? | er.      |   |
| 🖶 License<br>🖶 Destinati                                                     | Cancel Continue Installation                                                                                                    | of       |   |
| <ul> <li>Installation Type</li> <li>Installation</li> <li>Summary</li> </ul> |                                                                                                    | _        |   |
|                                                                              | Change Install                                                                                                    | Location | ) |
|                                                                              | Go Back                                                                                                    | Install  | 8 |

You will be prompted that a restart is required to complete the installation. Click Continue Installation to proceed.

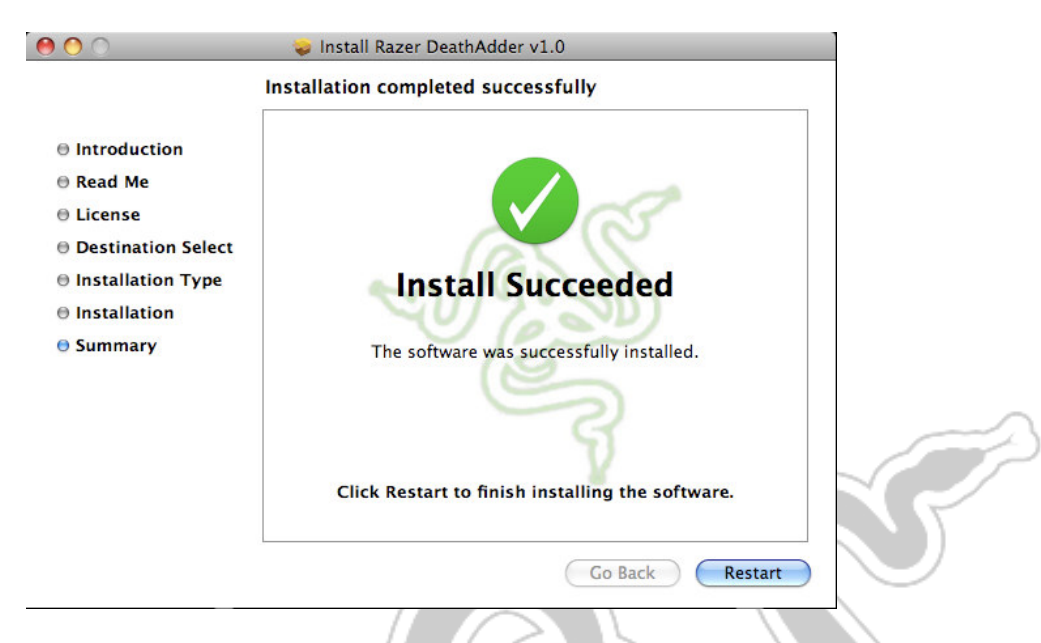

Upon successful installation, you will be prompted with the following screen.

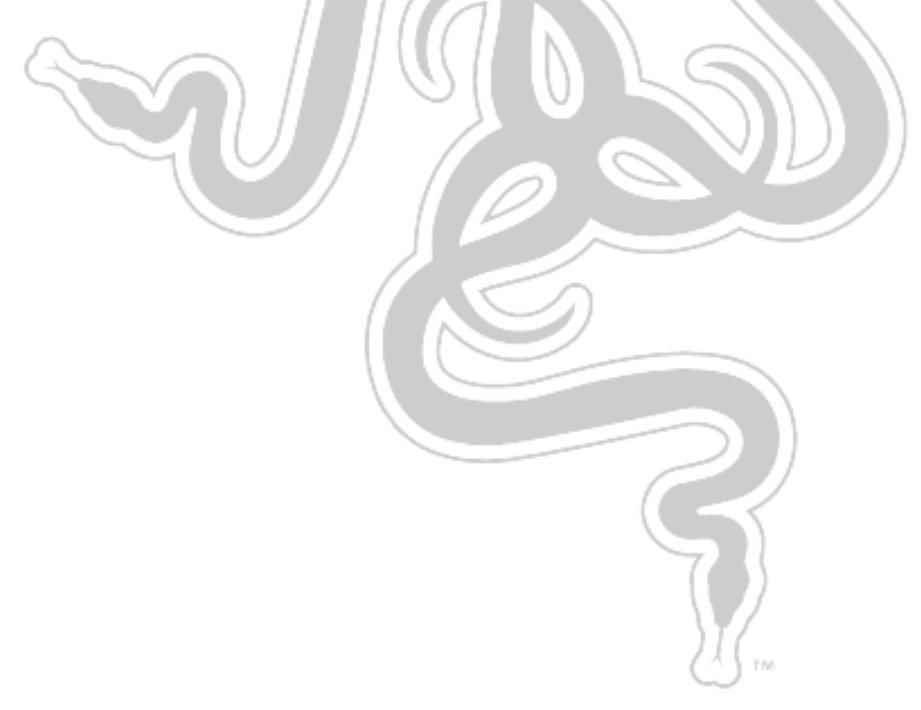